**Mục đích:** Hướng dẫn này đưa ra chỉ dẫn cho các nhà cung cấp về cách xác minh mục nhập ở trạng thái chưa được xác minh trong OR PTC DCI thông qua Cổng thông tin điện tử, Trang web di động và Ứng dụng dành cho thiết bị di động. Các mục nhập ở trạng thái chưa được xác minh là các mục nhập được chỉnh sửa hoặc tạo bởi một nhân viên của tiểu bang và cần phải được xác minh để nhà cung cấp được thanh toán cho ca làm việc.

**Kết quả:** Nhà cung cấp đã xác minh chính xác bất kỳ mục nhập thời gian chưa được xác minh nào trong OR PTC DCI.

## Cách xác minh mục nhập trong Cổng thông tin điện tử OR PTC DCI

|                                   | снů                        |                      |                   |                 |                |              | Trợ giúp 🕑 Sơ | ơ đồ trang web bluey | .heeler 🔒 (            | Tiếng Vi          | ệt 🗸                        |
|-----------------------------------|----------------------------|----------------------|-------------------|-----------------|----------------|--------------|---------------|----------------------|------------------------|-------------------|-----------------------------|
| BẢNG ĐIỀU KHIẾN                   | Trang chủ / Mục nhập       |                      |                   |                 |                |              |               |                      |                        |                   |                             |
| MUC NHập 2                        | Mục nhập                   |                      |                   |                 |                |              |               |                      |                        | 🌣 Tha             | o tác                       |
| CÁC TÀI KHOAN<br>CHỨNG NHẬN HỒ SƠ | Từ (THÁNG/NGÀY/NĂM)        |                      | <b></b>           | Tới (THẤ        | NG/NGÀY/NĂM)   |              | <b></b>       | Gõ ID nhập dữ liệu   |                        |                   |                             |
|                                   | Nhập Tên Khách hàng        |                      |                   | Nhập Mả         | ă Dịch vụ      |              |               | Chọn Loại Tài khoản  |                        |                   | ~                           |
|                                   | Chưa được xác minh         |                      |                   |                 |                |              |               |                      | 4                      |                   |                             |
|                                   |                            |                      |                   | 3               |                |              |               |                      | Cài đặt li             | Tîm k             | iếm                         |
|                                   |                            |                      |                   |                 |                |              |               |                      |                        | X                 | ) Xuất                      |
|                                   |                            |                      |                   |                 |                |              |               |                      | Hiển thị <b>1</b> tror | ng số <b>1</b> gh | ii chép lại                 |
|                                   | Id 🔹 Ngày dịch vụ          | Thời gian<br>Bắt đầu | Thời gian<br>Cuối | Phương<br>thức  | Loại Tài khoản | Tham<br>khảo | Tên Khách hà  | àng Mã Dịch vụ       | Số tiền                | Loại<br>Đơn<br>vị | Trạng<br>thái               |
| 5                                 | <u>232407</u> Jan 03, 2024 | 01:00 PM             | 03:00 PM          | Nhập dữ<br>liệu | Hàng giờ       |              | Bandit Heeler | Hourly<br>ADL/IADL-2 | 0:02:00                | Hàng<br>giờ       | Chưa<br>được<br>xác<br>minh |

- 1. Mở một trình duyệt web và điều hướng đến <u>orptc.dcisoftware.com</u>.
- 2. Nhấp vào Entries (Mục nhập).
- Chọn trạng thái Unverified (Chưa được xác minh) từ bộ lọc Status (Trạng thái).
- 4. Nhấp vào Search (Tìm kiếm) để xem tất cả các mục nhập Unverified (Chưa được xác minh).
- 5. Nhấp vào Entry (Mục nhập) bạn muốn xác minh.
- Nhấp vào Verify (Xác minh) nếu mục nhập có vẻ chính xác.

## Punch Detail - 1979

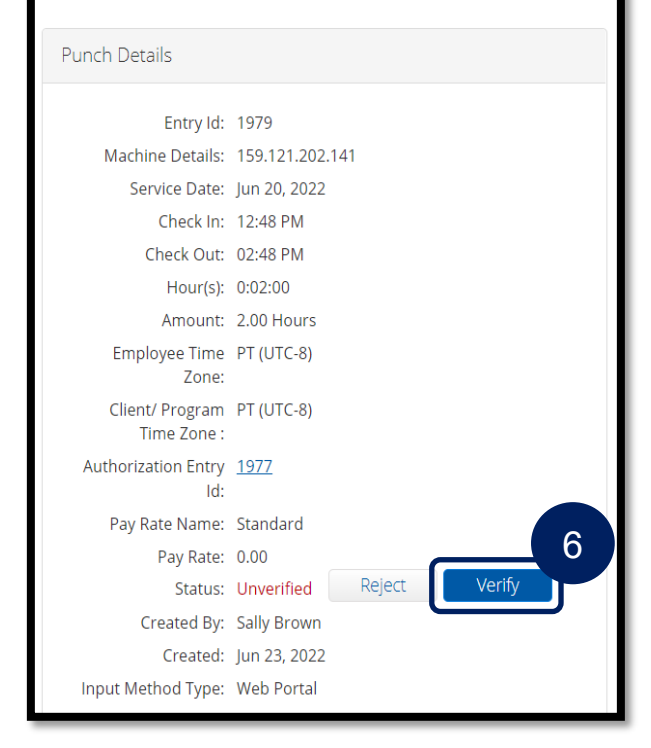

## Cách xác minh mục nhập trong OR PTC DCI Mobile Web

- Đăng nhập vào OR PTC DCI bằng trình duyệt web trên thiết bị thông minh của bạn (<u>orptc.dcisoftware.com</u>).
- 2. Nhấn vào nút menu ở góc trên cùng bên phải.

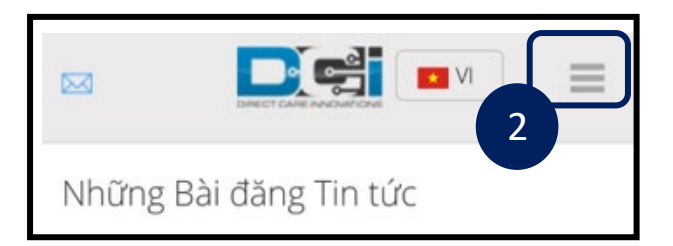

- 3. Chọn tùy chọn Entries (Mục nhập) từ danh sách.
- Các mục nhập của bạn sẽ hiển thị. Bạn có thể xem các mục tất cả các mục và xác minh các mục, nếu cần.
- 5. Chọn một mục cụ thể mà bạn muốn xem lại.
- 6. Nếu bấm giờ chưa được xác minh, bạn có thể xem lại mục nhập để đảm bảo mục nhập chính xác và nhấn vào xác minh.

| ninh. | ср стр с                                                                                                    |                                                                                                    |                                                                                                    |
|-------|----------------------------------------------------------------------------------------------------|----------------------------------------------------------------------------------------------------|----------------------------------------------------------------------------------------------------|
| ×     | Mục nhập (55)                                                                                                    | 5                                                                                                    | Nhập dữ liệ<br>Ngày dịch vụ: Jan 0<br>Tên Nhân viên: Blu<br>Thời gian Bắt đầu:<br>Thời gian Cuối: 03:<br>Giờ: 0.02:00<br>Số tiền: 2,00 |
| >     | Ngày dịch vu: Jan 03, 2024<br>Giờ:0:02:00<br>Tên khách hàng: Bandit Heeler<br>Loại Tài khoản: Hàng giờ<br>Trạng thái: <b>Chưa được xác minh</b> |                                                                                                    | Từ chối<br>Loại Tài khoản: Hài<br>Tên khách hàng: B<br>Mã Dịch vụ: Hourly                                                              |
|       | Ngày dịch vụ: Jan 09, 2024<br>Giờ:0:02:30<br>Tên khách hàng: Bandit Heeler<br>Loại Tài khoản: Hàng giờ                                          | >                                                                                                    | Các tuyên bố<br>1. Time is correc<br>be Medicaid fran                                                                                  |
|       | ninh.                                                                                                    | Image: Angle of the second second | hinh.                                                                                                    |

Ngày dịch vụ: lạn 09, 2024

| VI                                                                                                    |
|----------------------------------------------------------------------------------------------------|
|                                                                                                    |
|                                                                                                    |
| Tên Người dùng                                                                                                    |
| Mật khẩu/Mã Pin                                                                                                    |
| Hay nhơ toi                                                                                                    |
| Quên Mật khẩu của bạn?                                                                                                    |
| Đăng nhập                                                                                                    |
| Đi đến Trang Web Đầy đủ                                                                                                    |
|                                                                                                    |
| Nhập dữ liệu 232407<br>Ngày dịch vụ: Jan 03, 2024<br>Tên Nhân viễn: Bluey Heeler<br>Thời gian Bắt đầu: 01:00 PM<br>Thời gian Cuối: 03:00 PM<br>Giờ: 0:02:00<br>Số tiền: 2,00<br><b>Trạng thải: Chưa được xác min kiếm chứng</b><br><b>Từ chối</b><br>Loại Tài khoản: Hàng giờ<br>Tên khách hàng: Bandit Heeler<br>Mā Dịch vụ: Hourly ADL/IADL-2 |
| Các tuyên bố                                                                                                    |
| 1. Time is correct. Falsifying may<br>be Medicaid fraud                                                                                                    |
| Những Mục nhập Tham khảo                                                                                                    |

Tran Mục Kiểm Mục Tìn n Tìm I Sơ đ Đăng

## Cách xác minh mục nhập trong Ứng dụng di động OR PTC DCI

 Sau khi đăng nhập vào Ứng dụng di động OR PTC DCI, hãy nhấn vào ba dòng ở góc trên bên trái để mở menu.
Nhấn vào Entrine (Muc nhập (55)

> ID Mục nhập: 232407 Ngày Dịch vụ: thg 1 3, 2024

Giờ:0:02:00

- 2. Nhấn vào Entries (Mục nhập).
- 3. Nhấn vào mục bạn muốn xác minh.
- 4. Nhấn vào ACTION (HÀNH ĐÔNG).
- Tên Khách hàng: Bandit Heeler Loại Mục nhập: Nhập dữ liệu Trang chủ 5. Nhấn Verify (Xác minh). 3 Trạng thái: Chưa được xác minh 6. Nhấn Confirm (Xác nhân). Tin nhắn  $\sim$ ID Muc nhâp: 232405 2 Ngày Dịch vụ: thg 1 9, 2024 Giờ:0:02:30 Muc nhập Tên Khách hàng: Bandit Heeler Loại Mục nhập: Nhập dữ liệu Q Tìm kiếm Trạng thái: Đang chờ xử lý Trang chủ ID Mục nhập: 232404 玄 Ngôn ngữ Ngày Dịch vụ: thg 19, 2024 Giờ:-0:02:00 Tên Khách hàng: Bandit Heeler Đăng xuất e> 💇 Ghi giờ đến Loại Mục nhập: Nhập dữ liệu Trạng thái: Đã phê duyệt Ứng dụng DCI V 5.1.0 **〈**Quay lai Chi tiết Mục nhập THAO TÁC Quay lai Chi tiết Mục nhập THAO TÁC Nhập dữ liêu 232407 Nhập dữ liệu 232407 Tên Nhân viên: Bluey Heeler Ghi giờ đến: 01:00CH Tên Nhân viên: Bluey Heeler Giờ tan làm: 03:00CH Ghi giờ đến: 01:00CH Giờ: 0:02:00 Giờ tan làm: 03:00CH Số tiến: 2.00 Giờ: 0:02:00 Trang thái: Chưa được xác minh Số tiến: 2.00 Loại Tài khoản: Hàng giờ Trạng thái: Chưa được xác minh Tên Khách hàng: Bandit Heeler Loại Tài khoản: Hàng giờ Mã Dịch vụ: Hourly ADL/IADL-2 Tên Khách hàng: Bandit Heeler Ngày Dịch vụ: thg 1 3, 2024 Mã Dich vu: Hourly ADL/IADL-2 Tuyên bố Ngày [ 1535 : Time is correct. Falsifying may be Kiểm chứng Tuyê Medicaid fraud 1535 Ban có chắc Ban muốn xác minh Mục nhập này không? Những Mục nhập Tham khảo Medi 6 Huỳ Xác nhận Kiểm chứng Các Ghi chú 5 Từ chối Tập đính kèm Thêm Tệp đính kèm Huỷ